## College Computing Student Poster Printing Procedure and Agreement \*Service Available to CHHS Students Only\*

## **Procedure**

- 1. Create your poster in **PowerPoint** and save as a .**pptx** file (instructions on back/2<sup>nd</sup> page of form)
- 2. Print this document, fill it out, and have your overseeing professor sign this form
- 3. Bring signed form and flashdrive containing your PowerPoint to HH2400A.
- We will print the poster as soon as possible; however, printing may take up to one week.
- University logo must be approved by the Office of University Communications, in UH2110.
- No department or student organization printing will be permitted.
- No full slide backgrounds (gradients, solid fill colors, background patterns, etc.) will be printed.
- ✤ Either the height or length MUST be less than or equal to 42".

## Agreement

(initials) I understand that poster printing services may be denied if approval has not been granted by College Computing staff.

(initials) I understand that College Computing will not be held liable for poster content or layout and will not provide any editing services.

n

## TO BE FILLED OUT BY STUDENT:

| Student Rocket Number          |
|--------------------------------|
|                                |
| Phone Number                   |
|                                |
|                                |
| All logos and content approved |
|                                |
|                                |
| Signature                      |
|                                |

College Computing Student Employee Initials:

- 1. Open Microsoft PowerPoint
- 2. Click the Design tab

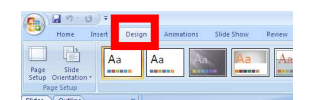

3. Click the page set up button

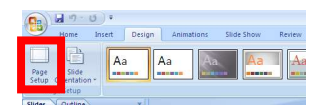

Set the field "Slides sized for" to "custom." Then set the wanted width and height of the poster.
NOTE: One dimension (either height or width) <u>cannot exceed 42 inches.</u>

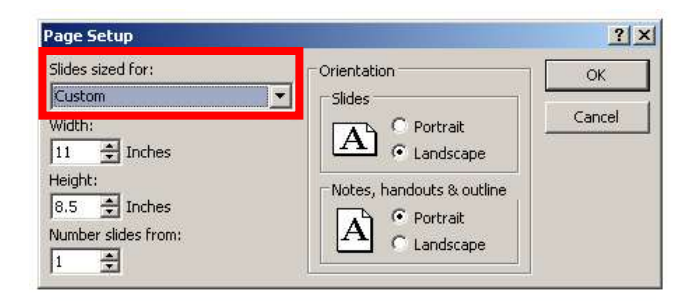

- 5. Design the poster to your specifications and save as a .ppt or .pptx
- 6. We can print any size <u>up to 42"</u> wide by any length. However, PowerPoint has a maximum page size of 56". Therefore, if you need a poster that is larger than 56", set the page size in PowerPoint to exactly half of the finished poster size and then we'll enlarge it 200% when printing. For example:

| Finished           | Page Size | Enlargement  |
|--------------------|-----------|--------------|
| <b>Poster Size</b> | in PPT    | when printed |
| 36" x 48"          | 36" x 48" | 100%         |
| 36" x 56"          | 36" x 56" | 100%         |
| 36" x 60"          | 18" x 30" | 200%         |
| 36" x 72"          | 18" x 36" | 200%         |
| 42" x 56"          | 42" x 56" | 100%         |
| 42" x 60"          | 21" x 30" | 200%         |
| 42" x 72"          | 21" x 36" | 200%         |
| 42" x 84"          | 21" x 42" | 200%         |
| 42" x 96"          | 21" x 48" | 200%         |